schoolsoft

-----

and a second state of the second state of the

 於學校頁面中輸入孩子的身分證號、出生年月日與您的手機號碼與輸入驗證碼後 按登入按鈕。

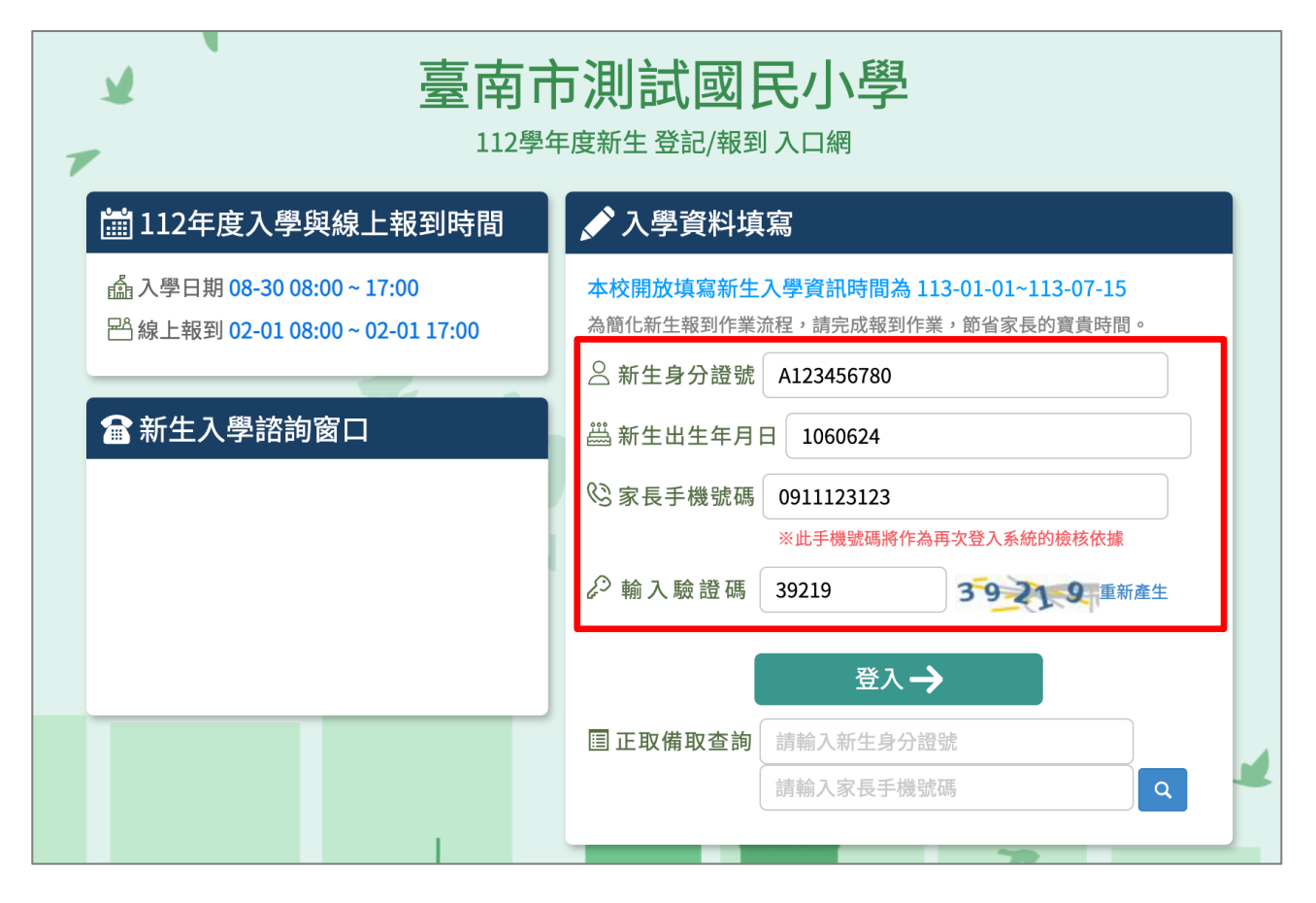

 初次登入系統會寄發驗證碼到您登入的手機,請將收到的簡訊驗證碼數字填入 「輸入簡訊驗證碼」輸入框中。

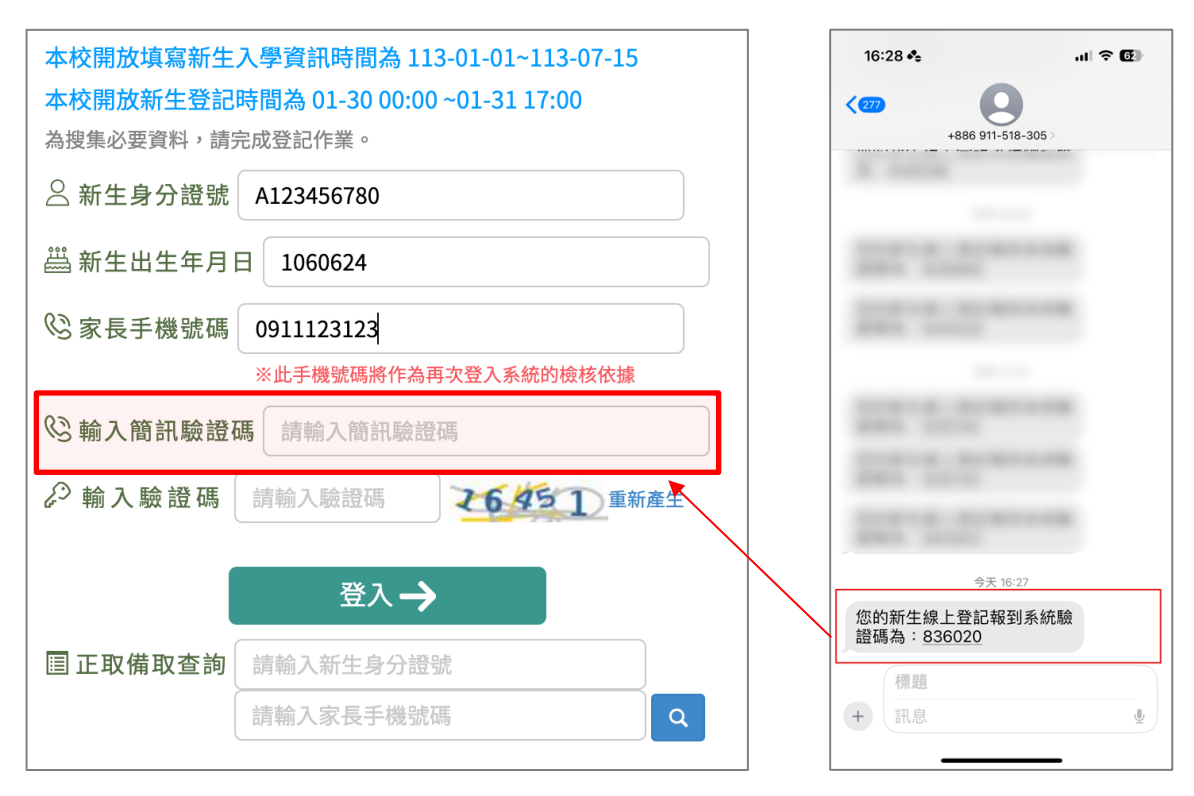

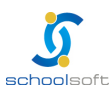

## 二、線上報到資料填寫說明

1. 進入報到資料填寫頁面後:

-----

- 請選擇是否 要在該校報到 或是 無法入學
- 勾選 我已詳讀
- 點選 確定報到 按鈕送出。

| 1 | 7                            | 臺南市立測試國中小<br>113學年度新生登記/報到入口網                            |
|---|------------------------------|----------------------------------------------------------|
|   | 新生姓名:陳一一                     | 新生身分證號:B123123123 新生出生年月日:1020901 手機號碼:                  |
|   | <b>學意願 &gt;</b> 基本資料 > 家     | 庭資料 > 緊急聯絡人 1 > 局處問卷 > 入學問卷 > 填寫結果                       |
|   | ○我要在臺南市立測試國                  | 中小報到                                                     |
|   | 〇 <b>無法入學</b> 請輸入原因          |                                                          |
| 2 | 原因快速選擇: 出國<br>"其他"填寫)        | 欲就讀私立學校 學區搬選 就讀共同學區學校 申請暫緩入學 保護個案 其他 (畫面上如沒有您的無法入學原因,請選擇 |
|   | □ 我已詳讀: <mark>依據法規</mark> ,z | 本市公立國民小學新生報到必須經過父母雙方或所有監護人同意始得進行,請問本次報到是否已經取得前述人員同意?     |
|   |                              | 3 確定報到                                                   |
|   |                              | 4                                                        |

 進入填寫基本資料頁面,以下紅字皆為必填,請務必填寫,填寫完請按 暫存, 下一步 按鈕。

| 臺南市立測試國中小 |                                                           |                         |                     |                     |            |  |  |
|-----------|-----------------------------------------------------------|-------------------------|---------------------|---------------------|------------|--|--|
|           |                                                           | x+→→皮利工.                |                     |                     | - MADEVE - |  |  |
| 新生姓名:測測   | <b>武王 ビ元成 量南巾 工測試 國中小 報到</b><br>家庭資料 > 緊急聯絡人 > 學生身份 > 局處問 | 新生身分證號<br>問卷 > 入學問卷 > 1 | :AA11999001<br>填寫結果 | 新生出生年月日:1140203 月   | - 機號碼:     |  |  |
| 學生基本資料    | 4                                                         |                         |                     |                     |            |  |  |
| *學籍姓名     | 測試生                                                       |                         | 英文姓名                | 威妥瑪 ~ TSE,SHIH-SHEN | ١G         |  |  |
| 身分證號      | AA11999001                                                |                         | *生理性別               | ◎男○女                |            |  |  |
| *生日       | 114-02-03                                                 |                         | * 國 籍               | 亞洲 > 本國籍            | ~          |  |  |
| *戶籍電話     | 請輸入戶籍電話                                                   |                         | *聯絡電話               | 請輸入聯絡電話             |            |  |  |
| *戶籍地址     | 郵遞區號 ~ ~                                                  | ✔ 鄰                     | 請輸入戶籍地              | 址                   |            |  |  |
| *聯絡地址     | 聯絡地同戶籍地 郵遞區號 ~                                            |                         | ~ 粦                 | 請輸入聯絡地址             |            |  |  |
|           |                                                           | 暫存,上一步                  | 暫存,下一步              |                     |            |  |  |
|           | 1                                                         |                         |                     | <b>H</b> .          | 7          |  |  |

- 3. 進入家庭資料填寫畫面。
  - 請務必填家長1或家長2其中一位資料。
  - 如無家長1或家長2,請於家長1或家長2中勾選無。

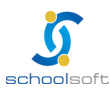

|                  | <ul> <li>法定監護人:請勾護<br/>填家長1或家長21</li> <li>填寫完請按暫存,</li> </ul> | 選 同家長1 或同题<br>的資料非法定監護<br>下一步 按鈕。 | 家長 2 · 則所填資料會自動帶入,<br>人,可勾選 其他。                              |
|------------------|---------------------------------------------------------------|-----------------------------------|--------------------------------------------------------------|
|                  | 言。                                                            | 南市立測試國                            | <b>〕中小</b><br><sup>入口網</sup>                                 |
| 新生姓名:測           | 試生 已完成 臺南市立測試國中小 報到                                           | 新生身分證號:AA1199900                  | 1 新生出生年月日:1140203 手機號碼:                                      |
| 基本資料 5 > ※       | 家庭資料 > 緊急聯絡人 > 學生身份 > 局處<br>二位安長戓監護人                          | 問卷 > 入學問卷 > 填寫結果                  |                                                              |
| 家長1(生理           |                                                               |                                   |                                                              |
| 姓名               | 請輸入姓名                                                         | 關係                                | -請選擇- ~                                                      |
| 出生年次             | -請選擇- ~                                                       | 目前狀況                              | ◎ 存○ 歿                                                       |
| 職業               | -請選擇- ~                                                       | 服務單位                              | 請輸入服務單位                                                      |
| 職稱               | 請輸入職稱                                                         | 住宅電話                              | 請輸入住宅電話                                                      |
| 公司電話             | 請輸入公司電話                                                       | ·機 行動電話                           | 請輸入行動電話                                                      |
| 家長2(生理           | 性別女為原則 🔳 無 🛛 🕂 如 知                                            | 無家長1或家長2,諸                        | 影家長1或家長2中勾選無                                                 |
| 卅夕               | 請輸入姓名                                                         | 關係                                | -請選擇- ~                                                      |
|                  |                                                               |                                   |                                                              |
| 出生年次             | -請選擇- ~                                                       | 目前狀況                              | ◎ 存○ 歿                                                       |
| 出生年次<br>職業       | -請選擇- ><br>-請選擇- >                                            | 目前狀況<br>服務單位                      | ● 存○ 歿 請輸入服務單位                                               |
| 出生年次<br>職業<br>職稱 | -請選擇- ><br>-請選擇- ><br>請輸入職稱                                   | 目前狀況服務單位<br>住宅電話                  | <ul> <li>● 存○ 歿</li> <li>請輸入服務單位</li> <li>請輸入住宅電話</li> </ul> |

4. 進入緊急連絡人資料填寫畫面。

-----

- 需要填寫一位連絡人資料。
- 請點選「新增連絡」按鈕。

|            | 臺南市立測試國中小<br>114學年度新生登記/報到入口網 |         |                          |                |               |                 |       |    |
|------------|-------------------------------|---------|--------------------------|----------------|---------------|-----------------|-------|----|
| 新生姓名       | :測試生                          | 已完成 臺南  | 市立測試國中小 報到               | 新生身分詞          | 證號:AA11999001 | 新生出生年月日:1140203 | 手機號碼: |    |
| 基本資料       | > 家庭                          | 資料 > 緊急 | <b>聯絡人 &gt;</b> 學生身份 > 局 | 處問卷 > 入學問者     | 卷> 填寫結果       |                 |       |    |
|            |                               |         |                          |                |               |                 |       | 新增 |
| 緊 急<br>聯絡人 | 稱謂                            | 姓名      | 電話                       | 行動電話           | 是否下載app       | 電子郵件            |       |    |
|            |                               |         | 尚非                       | <b>卡設定其他聯絡</b> | 人,點選按鈕新       | 增聯絡人            |       |    |
|            |                               |         |                          | 暫存,上─          | -步 暫存,下一步     |                 |       |    |
|            |                               |         |                          |                |               |                 |       |    |

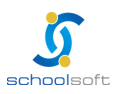

| schools | oft           |        |     |    |         |      |      |
|---------|---------------|--------|-----|----|---------|------|------|
| •       | 可直接點選<br>存按鈕。 | 帶入監護人1 | 的資料 | 或是 | 在輸入框中輸入 | 入資料後 | ,點選儲 |

| 2 | Y         | 2      |         | 臺南市立    | 測試國中小<br>登記/報到入口網   |    |       |
|---|-----------|--------|---------|---------|---------------------|----|-------|
|   | 新生姓名:网    | 新增/修改  | 其他聯絡人資料 |         |                     | ×  |       |
|   | 入學意願 > 基: | 帶入監護人1 | 帶入監護人2  |         |                     | 儲存 | 新均    |
|   | 緊急 種      | 稱謂     | 請輸入稱調   | □ 緊急聯絡人 |                     |    | 77170 |
|   | 聯絡人       | 姓名     | 請輸入姓名   |         | <b>電話</b> 請輸入電話     |    |       |
|   |           | 行動電話   | 請輸入行動電話 |         | <b>電子郵件</b> 請輸入電子郵件 |    |       |
|   |           |        |         |         |                     |    |       |
|   |           |        |         |         |                     |    |       |

 已新增之緊急連絡人資料即會呈現在頁面上,如沒有問題,點選 暫存, 下一步 按鈕。

| 7           | 言至              | <b>南市立測</b> | 記/報到入口網                  |                            |  |
|-------------|-----------------|-------------|--------------------------|----------------------------|--|
| 新生姓名:陳一一 已完 | R成 臺南市立測試國中小 報到 | 新生身分證號: B   | 123123123 新生出生年月<br>信容结果 | 日:1020901 手機號碼:            |  |
|             | 姓名              | 電話          | 行動電話                     | 電子郵件                       |  |
| 生父          | 陳父親             | 0911123123  | 0911123123               | chiung@schoolsoft.com.tw 💉 |  |
|             |                 | 暫存,上一步      | 暫存,下一步                   |                            |  |
|             | TAIN            | AN A        |                          | - M                        |  |

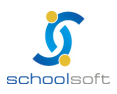

-----

5. 進入學生身份填寫畫面(有涉及家長 1/2 身份會依據家庭資料中有填寫家長 1/2 資 料才有選項可進行勾選)

| 新生姓名:測試生 已完成 臺南市立測                                                  | 则 <mark>試國中小報到</mark> 新生身分證號:AA119               | 999001 新生出生年月日:1140203 手機號碼:                 |    |
|---------------------------------------------------------------------|--------------------------------------------------|----------------------------------------------|----|
| 本資料 5 > 家庭資料 > 緊急聯絡/                                                | 1 > 學生身份 > 局處問卷 > 入學問卷 > 填寫                      | 結果                                           |    |
| * 學生身份資料 ( 請確會勾撰身份                                                  | <b>註記或至</b> 少勾撰【 <del>一般</del> 學牛】)              |                                              |    |
|                                                                     |                                                  |                                              |    |
| 教育部-身分註記                                                            |                                                  |                                              | 儲存 |
| ✔ 一般學生                                                              | □ 功勳子女                                           | □ 海外僑生                                       |    |
| 〕港澳生                                                                | □ 邊疆生                                            | □ 原住民                                        |    |
| 已取得語言能力證明                                                           | □ 外籍生                                            | □ 教職員子女                                      |    |
| ] 派外人員子女                                                            | □ 大陸來台依親者                                        | □ 公教遺族-因公                                    |    |
| ] 公教遺族-因病                                                           | □ 資優生                                            | □ 家長身心障礙-家長1                                 |    |
| 了家長身心障礙-家長2                                                         | □ 單親-隨家長1                                        | □ 單親-隨家長2                                    |    |
|                                                                     | □ 獨生子女                                           | □ 重大疾病                                       |    |
|                                                                     |                                                  |                                              |    |
| 隔代教養<br>□ 外籍配偶子女-家長1                                                | □ 外籍配偶子女-家長2                                     |                                              |    |
| <ul> <li>□ 隔代教養</li> <li>□ 外籍配偶子女-家長1</li> <li>□ 無力給付代辦費</li> </ul> | <ul><li>□ 外籍配偶子女-家長2</li><li>□ 無力給付午餐費</li></ul> | <ul> <li>□ 2010</li> <li>□ 本市低收入戶</li> </ul> |    |

6. 進入局處問卷填寫畫面,填寫完成,點選 暫存,下一步 按鈕。

| I                                                                                                    | 114學年度新生登記/報到入                                                            | 口網                                   |                 |
|----------------------------------------------------------------------------------------------------|---------------------------------------------------------------------------|--------------------------------------|-----------------|
| 新生姓名:測試生 已完成 臺南市立測試國中小 報到                                                                                                    | 新生身分證號:AA11999001                                                         | 新生出生年月日:1140203                      | 手機號碼:           |
| 基本資料 <b>5</b> > 家庭資料 > 緊急聯絡人 <b>1</b> > 學生身份 > 「                                                                                                    | <b>局處問卷 &gt;</b> 入學問卷 > 填寫結果                                              |                                      |                 |
| 新生為雙(多)胞胎或年頭年尾出生者,家長可選擇於常態編現                                                                                                    | 批註記是否為问班或不问班:                                                             |                                      |                 |
| 新生為雙(多)胞胎或年頭年尾出生者,家長可選擇於常態編<br>(依據臺南市國民中小學常態編班及分組學習補充規定第5<br>班或不同班。)<br>倘臺端於本系統同意相關註記者,視同同意學校協助於本市                                                                                       | 21 註記是否為同班或不同班:<br>貼規定略以,兄弟姊妹於同一年級就讀<br>常態編班系進行註記,免再填寫同意                  | 夏,應由法定代理人於常態編班前<br>畫 <del>必填</del>   | 前依其意願辦理註記,得註記為同 |
| 新生為雙(多)胞胎或年頭年尾出生者,家長可選擇於常態編<br>(依據臺南市國民中小學常態編班及分組學習補充規定第5]<br>斑或不同班。)<br>倘臺端於本系統同意相關註記者,視同同意學校協助於本市<br>③ 新生沒有雙(多)胞胎或年頭年尾出生之兄弟姊妹就讀                                                        | 班註記是否為同班或不同班:<br>貼規定略以,兄弟姊妹於同一年級就讀<br>常態編班系進行註記,免再填寫同意:<br>一年級,無註記需求。     | ,應由法定代理人於常態編班前<br>書 必填               | 前依其意願辦理註記,得註記為同 |
| 新生為雙(多)胞胎或年頭年尾出生者,家長可選擇於常態編<br>(依據臺南市國民中小學常態編班及分組學習補充規定第5<br>班或不同班。)<br>倘臺端於本系統同意相關註記者,視同同意學校協助於本市<br>③ 新生沒有雙(多)胞胎或年頭年尾出生之兄弟姊妹就讀<br>〇 編在同一班。                                             | 灶莊記是否為同班或不同班:<br>貼規定略以,兄弟姊妹於同一年級就讀<br>常態編班系進行註記,免再填寫同意;<br>一年級,無註記需求。     | ,應由法定代理人於常態編班前<br>書 <mark>必填</mark>  | 前依其意願辦理註記,得註記為同 |
| 新生為雙(多)胞胎或年頭年尾出生者,家長可選擇於常態編<br>(依據臺南市國民中小學常態編班及分組學習補充規定第5<br>班或不同班。)<br>倘臺端於本系統同意相關註記者,視同同意學校協助於本市<br>④ 新生沒有雙(多)胞胎或年頭年尾出生之兄弟姊妹就讀<br>○ 編在同一班。<br>○ 編在不同班。                                 | 独註記是否為同班或不同班:<br>點規定略以,兄弟姊妹於同一年級就讀<br>常態編班系進行註記,免再填寫同意:<br>一年級,無註記需求。     | 『,應由法定代理人於常態編班前<br>書 <mark>必填</mark> | 前依其意願辦理註記,得註記為同 |
| 新生為雙(多)胞胎或年頭年尾出生者,家長可選擇於常態編<br>(依據臺南市國民中小學常態編班及分組學習補充規定第5<br>斑或不同班。)<br>倘臺端於本系統同意相關註記者,視同同意學校協助於本市<br>③ 新生沒有雙(多)胞胎或年頭年尾出生之兄弟姊妹就讀<br>○ 編在同一班。<br>○ 編在不同班。<br>○ 新生為多胞胎(3位以上),非以上需求者,請洽學校處理 | 处註記是否為同班或不同班:<br>貼規定略以,兄弟姊妹於同一年級就讀<br>常態編班系進行註記,免再填寫同意<br>一年級,無註記需求。<br>。 | 團,應由法定代理人於常態編班前<br>書 必項              | 前依其意願辦理註記,得註記為同 |

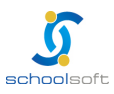

| <ul> <li>Schoolsoft</li> <li>7. 進入學校製作的入學問卷填寫畫面,以下問卷內容依各校設定,如沒有資料表<br/>學校未設定,則不需填寫,暫存,下一步按鈕。</li> </ul>                                                                                      | 長示 |
|----------------------------------------------------------------------------------------------------|----|
| 臺南市立測試國中小<br>114學年度新生登記/報到入口網                                                                                                    |    |
| 新生姓名:測試生 已完成臺南市立測試圖中小報到       新生身分證號:AA11999001 新生出生年月日:1140203 手機號碼:         基本資料 (5) > 家庭資料 > 緊急聯絡人 (1) > 學生身份 > 局處問卷 > 入學問卷 > 填寫結果         填寫問卷:       暫存,上一步         暫存,上一步       暫存,下一步 | 7  |
| TAINAN                                                                                                    |    |

8. 進入填寫結果畫面,如果有資料尚未填寫完成,會呈詳細呈現哪些還未填寫。

| 臺<br>[<br>1]                                                                                                    | 有市立測試國中小<br>14學年度新生登記/報到入口網                                |  |  |  |  |
|----------------------------------------------------------------------------------------------------|------------------------------------------------------------|--|--|--|--|
| 新生姓名:陳一三 已完成臺南市立測試國中小報到                                                                                          | 新生身分證號:D123123123 新生出生年月日:1020903 手機號碼:                    |  |  |  |  |
| 基本資料 4 > 家庭資料 > 緊急聯絡人 1 > 學生身份 > 局                                                                               | 處問卷 1 > 入學問卷 > 填寫結果                                        |  |  |  |  |
| 已完成臺南市立測試國中小報到,目前填寫狀況<br>基本資料:尚有4項資料未填寫,戶籍電話、聯絡電設<br>家庭資料:尚未填寫<br>緊急聯絡人:尚有1項資料未填寫<br>局處問卷:尚有1項資料未填寫<br>入學問卷:填寫完成 | 兄<br>5、戶籍地址等                                               |  |  |  |  |
| 本份資料事涉學童入學相關權益,請家長務必依<br>此資料僅供學校留存學生資訊與校務使用,不作                                                                   | 時填寫完成,如有困難無法完成者,請聯繫學校協助填寫。<br>為其他用途,亦遵守個人資料保護法之規範,請家長安心填寫。 |  |  |  |  |
| 此資料僅供學校留存學生資訊與校務使用,不作為其他用途,亦遵守個人資料保護法之規範,請家長安心填寫。<br>尚未填寫完畢請儘速完成!<br>暫存,上一步 先暫存,我會再回來填寫                          |                                                            |  |  |  |  |
|                                                                                                    |                                                            |  |  |  |  |

9. 進入填寫結果畫面,如果資料皆填寫完成,則畫面上按鈕會呈現「已填寫完畢, 提交學校」,請點選此按鈕送出。

| 1 | 臺南市立測試國中小                                                                                               |   |  |  |  |  |
|---|----------------------------------------------------------------------------------------------------|---|--|--|--|--|
|   | 新生姓名:陳一六 已完成臺南市立測試圖中小報到 新生身分證號:G123123123 新生出生年月日:1020906 手機號碼:                                         |   |  |  |  |  |
|   | 基本資料 > 家庭資料 > 緊急聯絡人 > 學生身份 > 局處問卷 > 入學問卷 > 填寫結果                                                         |   |  |  |  |  |
|   | <mark>已完成 臺南市立測試國中小 報到 ,目前填寫狀況</mark><br>基本資料:填寫完成<br>家庭資料:填寫完成<br>緊急聯絡人:填寫完成<br>局處問卷:填寫完成<br>入學問卷:填寫完成 | * |  |  |  |  |
|   | 本份資料事涉學童入學相關權益,請家長務必依時填寫完成,如有困難無法完成者,請聯繫學校協助填寫。<br>此資料僅供墨乾留左墨生資訊用於發佈用,不作為其他用途,亦遵守個人資料保護注之捐節,請家馬安心填實。    |   |  |  |  |  |
|   | 1000年11年10年10日7年2月117日には11日日日日日日日日日日日日日日日日日日日日日日日日日日日日日日日日                                              |   |  |  |  |  |

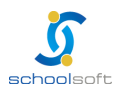